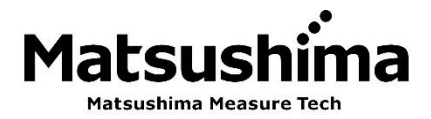

### **OPERATION MANUAL**

### FOR

### AIR PARTICLE MONITER

### TYPE: PFM-AP01

### Contents

| To Use in Safety1                 |
|-----------------------------------|
| 1. Summary2                       |
| 2. Measurement Principle2         |
| 3. Specifications2                |
| 4. Profile and Parts ······3      |
| 5. Mounting ······4               |
| 6. Connection ······5             |
| 7. Wi-Fi communication5           |
| 8. Wi-Fi access procedure ······6 |
| 9. Web browser screen ······10    |
| 10. Troubleshooting17             |

# Certainly perform the right operation by operators perusing this Manual.

# Matsushima Measure Tech Co.,Ltd.

1-8-18 Norimatsu-Higashi,Yahatanishi-ku,Kitakyushu 807-0837 Japan Phone No. (8193) 691-3731 Fax No. (8193) 691-3735 https://www.matsushima-m-tech.com

#### To Use in Safety;

- Surely read this Manual in advance before use the product.
- Keep this Manual in a certain place to look anytime.
- Contents in this Manual may change without previous notice.
- About part replacement;

Product modification to improve quality will be done very often.

Therefore, providing the same part may not be available.

In this case, an alternative part or product could be provided.

WARNING (Failure to observe this WARNING may cause a fatal or serious injury.)

- Start mounting the product confirming peripheral devices to be fixed.
   And, perform mounting the product with strictly observing the safety instructions, if working in high places.
- Start wiring, setting and transporting, after surely confirming a power shut-down.
   + Shock and injury can be concerned, and a short can cause product damages.
- Perform wiring after confirming the operational drawings with the right way.
- Simply do not disassemble the product.
- + Watch out a shock!
- Do not open the cover through running in an explosive circumstance.
   + Shock and injury can be concerned and can cause product damages.
- Do not store the product in a hostile environment like as under sunlight, or under rain and water drops, or in place of toxic gas and liquid.

CAUTION (Failure to observe this CAUTION may cause a moderate injury or equipment damage.)

- Do not use the product without the original purpose to use.
- Use the product within the specifications after surely confirming the specification list.
   + Keep the installation environments of the temperature, the operating voltage, frequency, etc.)
- Confirm setting wires before running.
- Do not fall the product and make a hard impact to the product.
- + Product damages can be occurred.
- Surely wire the necessary terminals (ground terminal, etc.)
- Make sure to take off all wires, if operating electric welding near the product.
- Do not force to bend and pull the lead wires, and not use an unnecessary length of wire.
- Certainly tighten up the cover and the lead inlets to prevent dusts and rain drops.
- Do not use the product in a corrosive atmosphere (NH3, SO2, Cl2, etc.).

**IMPORTANT** (Indicates notes or information to help customers.)

#### About Guarantee;

- The guarantee term of the product is 1 year after shipment from our plant.
- Damages of any other products caused by using the Product will be out of the Guarantee.
- Any breakdown or defect occurred by the following cases will be out of the Guarantee;
- In case of no following instructions in the Manual; In case of fixing and modification by any other person without ours;
- In case of fixing and modification by any other person without ours; In case of storing, mounting, using, inspection and maintenance by a method out of our specifications;

In case of arising from any other peripheral devices and equipment without our products;

In case of any force majeure accident of fire, earthquake, wind and flood, lightning strike, disorder, riot, radioactive contamination, war and other act of providence;

- These conditions of Guarantee will not restrict the legal rights of customers.
- The price of delivered product does not include expenses of supervising and servicing.

#### 1. Summery

Air Particle Monitor (hereinafter called "Product") is the device to measure floating particle (diameter 0.3  $\mu$ m to 10.0  $\mu$ m) in the air using light diffusion feature.

Through analog output according to an amount of floating particles in the air, contact output is on when an amount of particles exceeds a threshold.

And, mounting the cable communication module, display of measurement and modification of parameter can be available by using PCs and cable communication.

#### 2. Measurement Principle

This is the sensor to detect the particulate matters (PM) in the air optically and simply.

The laser diode (LD) as a light emitting device and the photo diode as a light receiving device can be used. Irradiating incident light by the light emitting device in the air to be detected, and the scattering light according to an amount of floating particles can be detected by the light receiving device.

A signal value of mass concentration ( $\mu$ g/m<sup>3</sup>) can be output with calculation by counting PM in the environment.

#### 3. Specifications

Table 1: Product Specifications PFM-AP01 1. Туре DC 24 V ± 10% 2. Power 3. Current consumption Less 150 mA (in case of DC 24 V) Minimum particle diameter to be detected 4. 0.3 µm Particle diameter to be detected: Less PM1.0 / Less PM2.5 / Less PM10 (3 patterns) Mass concentration [µg/m<sup>3</sup>] Range to be detected:  $35 \ \mu g/m^3$  to  $1000 \ \mu g/m^3$ Particle diameter to be detected: More 0.3 µm 5. Measurement Particle counting [cnt] / More 0.5 µm / More 1.0 µm / More 5.0 µm (4 patterns) Calculating with conversion factor based on the above Cleanness level [class] (class over 10,000) DC 4 mA to 20 mA (Resolution: Less 1 µA) Analog output 6. Output signal Load resistance: Max. 500 Ω 1c (Contact point capacity: DC 30 V 3 A, AC 250 V 3 A) Contact output RGB full colored LED×1 (#1) 7. Display 1 min to 60 min (In case of 1 min / Updating number of 8. Cumulative count time particles counting per 1 min) 9. Update time of mass concentration 20 s Moving average number of particle counting 1 time to 60 times 10. 11. Adjustment method of devices Adjusting by Wi-Fi access with PCs and tablets (#2) 12. Wi-Fi standards IEEE 802.11 b/g/n compliance 13. Wi-Fi frequency band 2.4 GHz FCC ID : POPWGM160P ISED : 5123A-WGM160P Wi-Fi module 14. Application program interface and No. Japan : 005-102265 (Work/design ID No.) KC : R-C-BGT-WGM160P Approx. 100 m (direct distance in better prospects Wi-Fi communication distance 15. (Ref.) without barricade) Leg spring terminal block (Screwless) Power terminal 16. Connection φ5.5 plug-jack x 1 Leg spring terminal block (Screwless) Output terminal 17. Fitting cable size of terminal block 0.25 mm<sup>2</sup> to 1.5 mm<sup>2</sup> Mounting M3 Screw x 2 Fixed 18. 19. Material ABS resin (UL94V-0) 20. Temperature to be used 0°C to +50°C 21. Humidity to be used 0%RH to 80%RH (without dew condensation) 22. Protection IP20 23. Molarity Approx. 150 g/unit Between power terminal and housings: 24. Insulation resistance Over 1 MΩ / DC 500 V Between power terminal and housings: AC 500 V 1min. 25. Voltage resistance 26. Attachment (option) AC adapter x 1 (#3)

 (#1) Green light: Normal work below threshold / Orange light: exceed threshold / Blue light: Wi-Fi connecting / Red flashing: Out of order on devices Green / Orange / Blue flashing: Under mock output testing mode
 (#2) Recommended OS: Windows10 and 11 / Android OS / iOS

2

#### 4. Profile and Parts

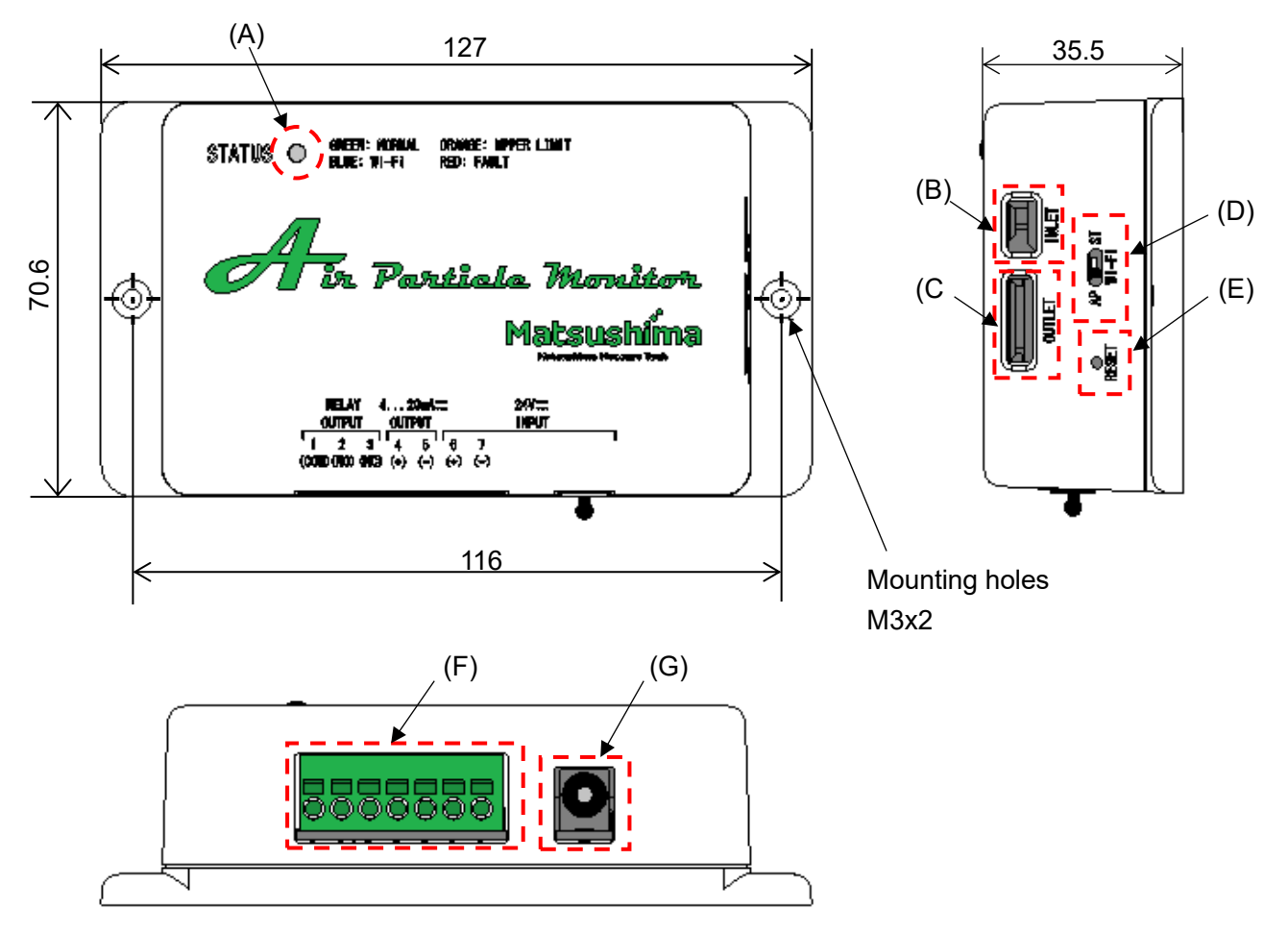

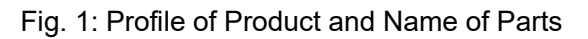

| (A)        | Status of LED                                                                                                    | : | Led to be shown condition of devices                                                                                                    |
|------------|----------------------------------------------------------------------------------------------------|---|----------------------------------------------------------------------------------------------------|
| (B)        | <ul> <li>Green light</li> <li>Orange light</li> <li>Blue light</li> <li>Red flashing</li> <li>Green/Orange/Blue flashing</li> <li>Air inlet</li> </ul> | : | Normal work (Below threshold)<br>Work at contact point (Exceeding threshold)<br>Wi-Fi connecting<br>Out of order on devices<br>Under mock output testing mode<br>To intake floating particles in the air |
| (C)        | Air outlet                                                                                                    | : | To exhaust floating particles                                                                                                    |
| (D)        | Wi-Fi mode switch                                                                                                    | : | To switch Wi-Fi communication mode                                                                                                    |
| (E)<br>(F) | Reset button<br>Terminal block                                                                                                    | : | To initialize SSID and password<br>If you hold the reset button for 3 seconds, the SSID and<br>password are reset to their default values.<br>Leg spring terminal block                                  |
|            |                                                                                                    |   | Recommended cable size: 0.25 mm <sup>2</sup> to 1.5 mm <sup>2</sup>                                                                                                    |
| (G)        | DC jack                                                                                                    | : | Power jack for φ5.5 plug (#1)                                                                                                    |
| 44 ) D     | lesse very sur the wretestive see a                                                                                                    |   | ested in the DC isolain sees of using the AC edeptor                                                                                                    |

#### (#1) Please remove the protective cap connected in the DC jack in case of using the AC adapter.

#### 5. Mounting

Please avoid mounting and using under the following circumstances not to be caused any short-life and errors of devices.

- Any place to be caused shaking, shocking and breakdown.
- Any place of surround temperature out of rang 0°C to +50°C, surround humidity exceeding 80%RH and under dew condensation.
- Any place where Product may be exposed to direct rain or mist.

5-1. Coverage of Wi-Fi communication

A guide of Wi-Fi communication distance is within approx. 100 m approx. 100 m as direct distance in better prospects without barricade.

## # Please do mounting with confirming an available area for Wi-Fi communication. If any barricade or stepping over rooms and floors, connection will be not available or to be unstable.

#### 5-2. Mounting

Please do mounting Product using holes for mounting (M3 screw holes at 2 positions). Please refer the recommended mounting directions on Fig. 2

#### **Recommended mounting directions**

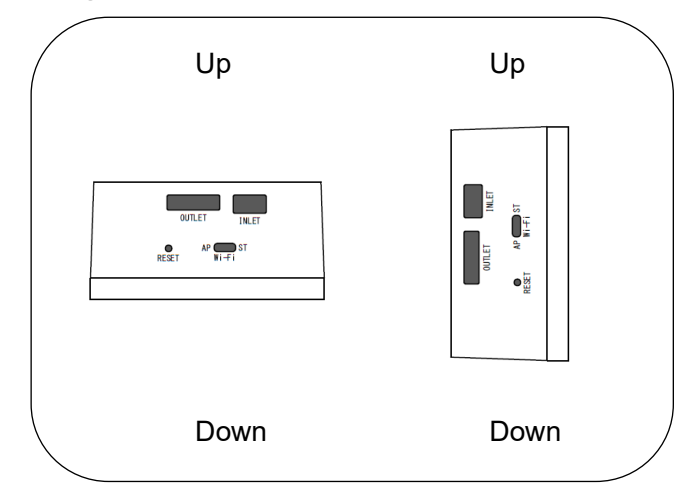

Fig. 2-1: Drawing of recommended mounting directions

#### Mounting directions not to be recommended

Please avoid the following mounting due to concerning low accuracy and deposition of floating particles.

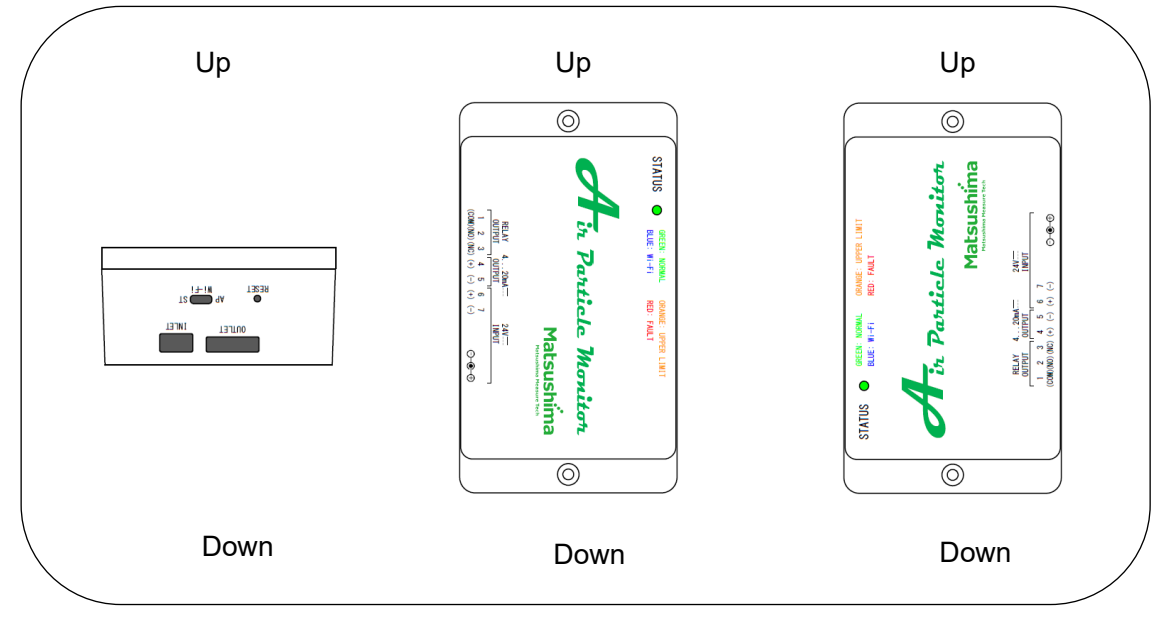

Fig. 2-2: Drawing of mounting directions not to be recommended

#### 6. Connection

Power supply will be 2 methods of connecting the AC adapter (optional) to the  $\varphi$ 5.5 plug jack and leg spring terminal block.

Numbering on the terminal block will be as follows;

|              |          | C        | ontac       | ct poi | nt |         | Cı<br>D | urrent<br>C4 to | t outp<br>20m | out<br>าA | Power supply<br>(DC24V±10%) |         |         |         |  |
|--------------|----------|----------|-------------|--------|----|---------|---------|-----------------|---------------|-----------|-----------------------------|---------|---------|---------|--|
|              |          |          |             |        |    |         |         |                 |               |           |                             |         |         |         |  |
| Ferminal No. | ,<br>(CC | 1<br>DM) | 2<br>) (NO) |        | (N | 3<br>C) | 2<br>(- | 1<br>⊦)         | 5<br>(-       | 5-)       | 6<br>(+                     | 6<br>⊦) | 7<br>(- | ,<br>.) |  |

# The power supply must be connected to only one of DC jack or terminal block.

# Removing wire: Insert a slotted screwdriver and pull out a wire. Use a blade edge about 3 mm.

#### 7. Wi-Fi communication

Measuring data display and modification of parameter on the web browser of Product will be performed by Wi-Fi communication.

# Communication has 2 modes of "Access point mode: AP" and "Station mode: ST", and you can switch between them using the Wi-Fi mode switch.

#### 7-1. Access point mode (AP)

This is the one by one mode, one sensor to one PC or one tablet.

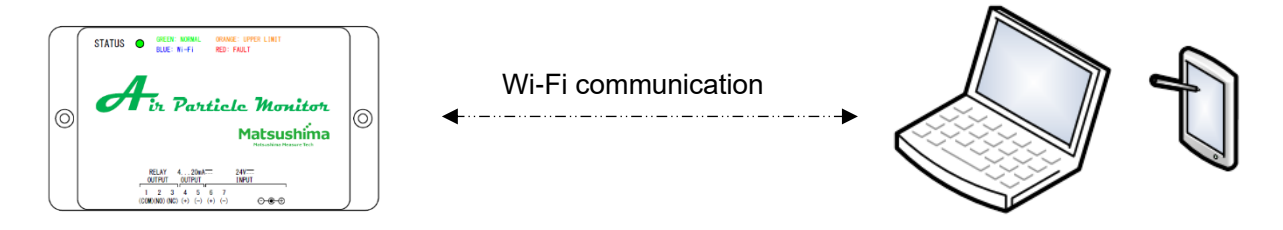

Fig. 3: Image of Access point mode

#### # Not available to access more than one terminal to a Product in the same time.

#### 7-2. Station mode (ST)

This is the mode using a wireless LAN (router), measuring display and modifying on Product can be available on a PC or a tablet connected to the wireless LAN of Product.

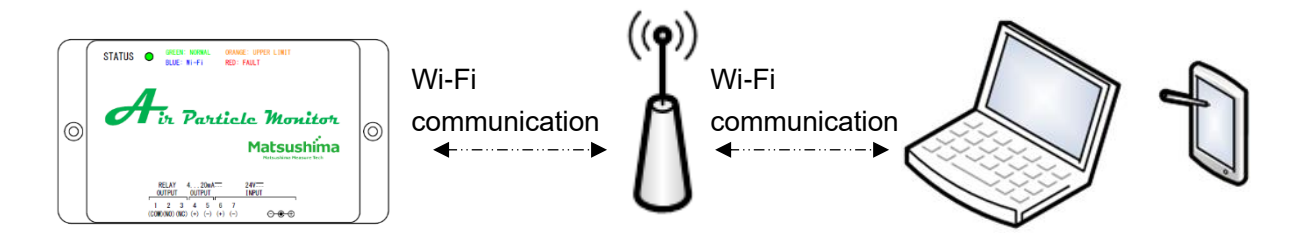

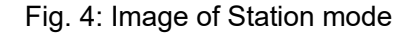

# If ST accessing to Product, please access from only one terminal.

In case of accessing from more than one terminal, communication may not work well.

# Communication speed will be significantly changed by a Wi-Fi situation.

In case of slow communication speed, please change the location of Product and wireless LAN router or set Product close to a wireless LAN router.

#### 8. Wi-Fi access procedure

#### 8-1. Setting at the initial access

Please power ON after confirming the Wi-Fi switch 【AP】.

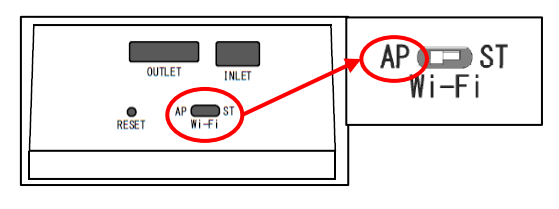

Fig. 5: Wi-Fi Switch

[In case of PC]

a. Please access to the network "PFM-AP01-#" from your PC terminal.

("#": Displaying last triple digits of the MAC address on the product tag for individual identification) Input the password "matsushima" to access to the network.

And, displaying a screen to be detected the network. Please surely select "Yes".

If select "No", unable to access to the network  $_{\circ}$ 

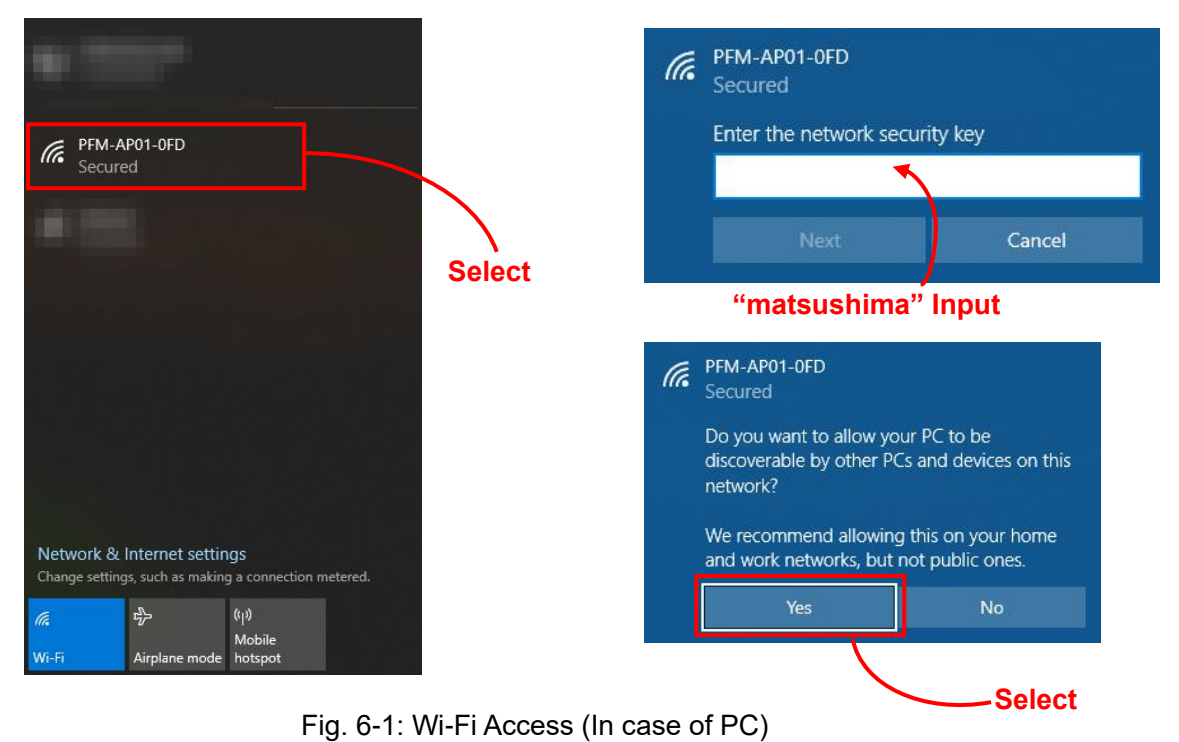

[In case of AndroidOS / iOS]

- a. Please access to the network "PFM-AP01-#" from your individual terminal (Tablet / Cell phone). ("#": Displaying last triple digits of the MAC address on the product tag for individual identification) Input the password "matsushima" to access to the network. Please tap on the notice of restricted network access.
  - Displaying a pop-up for using, please surely select "Yes".

If select "No", unable to access to the network.

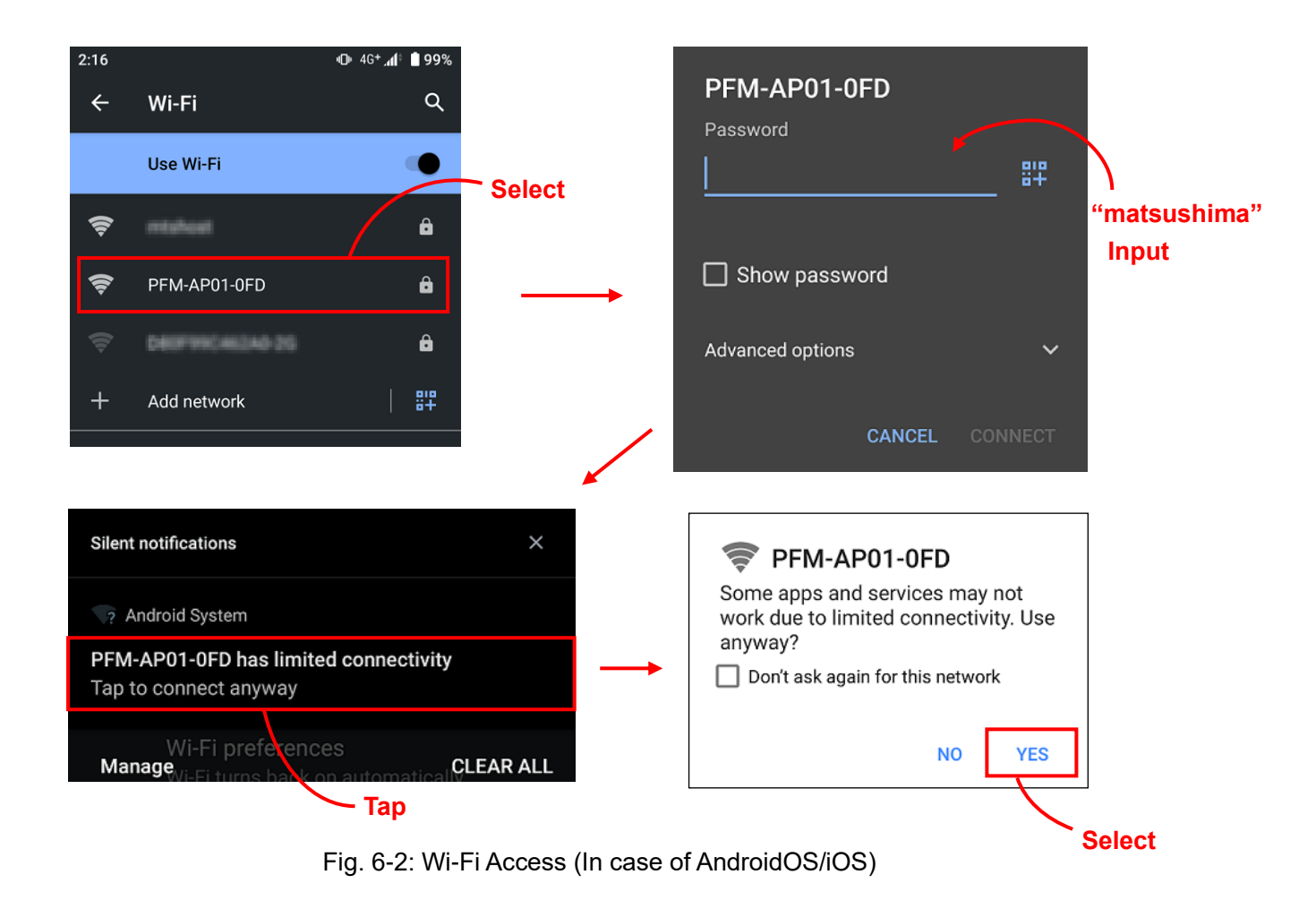

b. The status LED will be blue light Wi-Fi access to the device can be completed.

# Changing the status LED may take over 20 seconds.

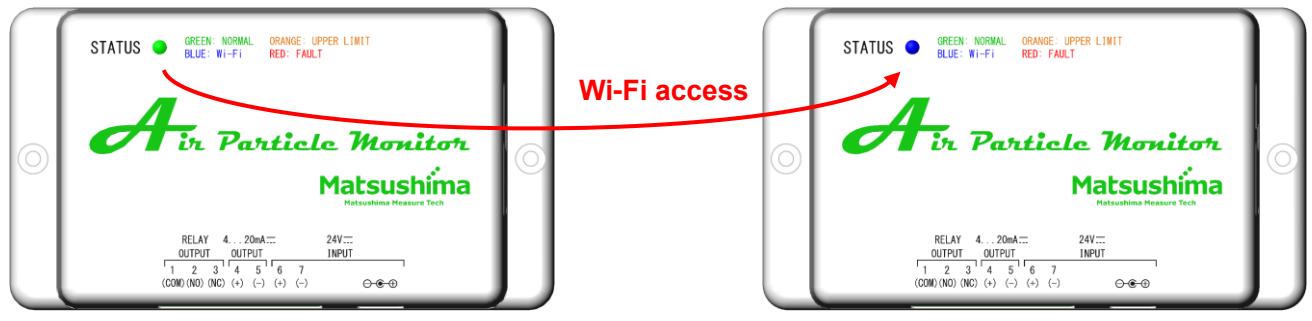

Fig. 7: LED Color

- c. Please input "10.10.10.1" or "10.10.1/webapp/index.html" on the address bar of web browser. Web applications will be displayed on the web browser.
  - # Terminals to be confirmed and browser will be as follows;
    - Windows PC (Windows10 and 11): Microsoft Edge / 116.0.1938.81 Google Chrome / 117.0.5938.63 Firefox / 117.0
       iPhone (iOS 16.6): Safari 16.6
  - Android Smart Phone (Android10): Google Chrome 116.0.5845.172

# It may not work properly except for terminals to be confirmed and browser.

| New Tab × +                                                               | - 🗆 ×          |
|---------------------------------------------------------------------------|----------------|
| $\leftrightarrow \rightarrow \mathbf{C}$ ( Q. Search Google or type a URL | ☆ 🛊 😝 🗄        |
| *10.10.10" Input                                                          | Gmail Images 👬 |
| Google                                                                    |                |
| Q Search Google or type a URL                                             | Ş              |

Fig. 8: Web browser access

d. After activating the web browser screen, the password login screen will be displayed. Please input "matsuap" and press the button "OK".

If wrong inputting, "Authorization Required" is displayed on the screen.

Please input "10.10.10.1" or "10.10.10.1/webapp/index.html" on the address bar of web browser again and re-enter the password.

After corrected the password, the app will be displayed correctly, and you can use it.

Please select "English" on the "Language Setting".

Display of "Japanese" will be changed to display of "English" on the web applications.

If you want to change the Wi-Fi password or use ST mode, select "Network setting" button on the left side of the web applications screen and follow step "e" to configure the network settings.

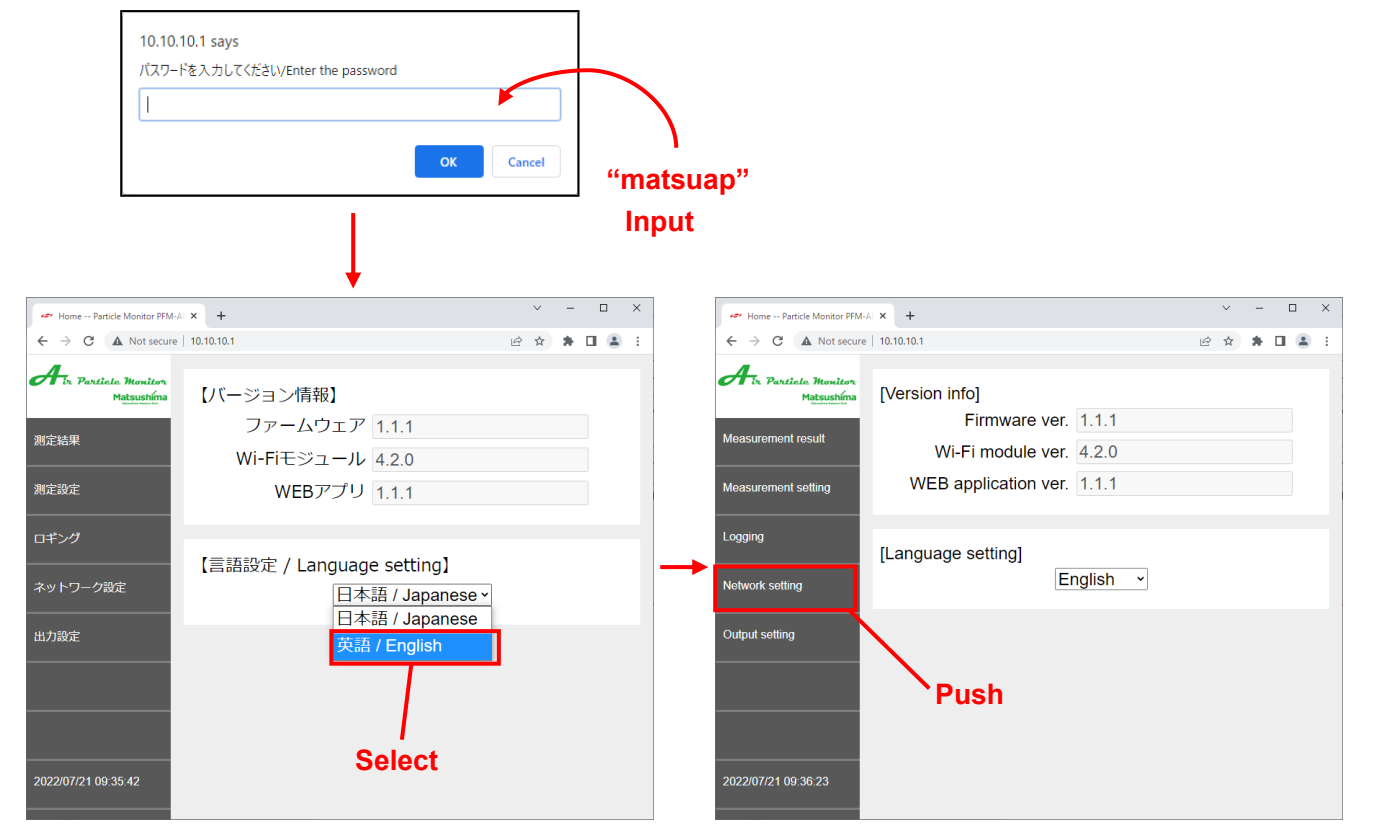

Fig.9: Password login screen, Language setting and access to Network setting

e. When displaying the Network setting, please input necessary items on Access point mode or Station mode, and push on the "Apply" button to update.

For details such as input range, please refer to section 9-5.

| Network setting Particle Mo        | nit × +                            |                              | ~   | - |     | ×   |                                        |
|------------------------------------|------------------------------------|------------------------------|-----|---|-----|-----|----------------------------------------|
| ← → C ▲ Not secure                 | e   10.10.10.1/webapp/network.html | S                            | 3 ☆ | * |     | :   | (Example)                              |
| Air Particle Monitor<br>Matsushima | [Access point mode]                |                              |     |   | ٦   |     | [Access point mode]<br>SSID MATSUSHIMA |
| Measurement result                 | SSID<br>Password                   | PFM-AP01-#<br>matsushima     |     |   |     | l   | Password matsushima@password           |
| Measurement setting                | DHCP<br>IP address                 | Enable -<br>10 . 10 . 10 . 1 |     | ] | ł   | - \ | IP address 10 . 10 . 10 . 1            |
| Logging                            | Subnet mask                        | 255 . 255 . 255 . 0          |     |   |     |     | Subnet mask 255 . 255 . 255 . 0        |
| Network setting                    | MAC address                        | 58:8E:81:2C:42:3D            |     |   | J   |     | MAC address 58:8E:81:2C:42:3D          |
| Output setting                     | [Station mode]                     |                              |     |   | ٦   |     |                                        |
|                                    | SSID                               | PFM-AP01-#                   |     |   |     |     |                                        |
|                                    | Password                           | matsushima                   |     |   |     |     | Input whichever necessary              |
|                                    | DHCP                               | Disable ~                    |     |   | ļ   | - / |                                        |
|                                    | IP address                         | 10 . 10 . 10 . 1             |     | ] |     |     |                                        |
| 2022/07/21 09.42.23                | Subnet mask                        | 255 . 255 . 255 . 0          |     |   |     |     |                                        |
|                                    | MAC address                        | 58:8E:81:2C:42:3C            |     |   |     |     |                                        |
|                                    |                                    |                              |     |   | Арр | oly | Update after input                     |

Fig. 10: Input items on Network Setting

- # If no necessary to modify the IP address of Access point mode, use the initial value.
- # Keep the password by individual.
- # More than one character for SSID and more than 8 characters for password will be necessary.
- # If not found the password, please long-press the reset button on the device.
- SSID and password on both of Access point mode and Station mode will be reset, and please do setting again.
- # If modifying the network setting, Wi-Fi access was released once, so please perform Wi-Fi access again from step "a".
- 8-2. Method of connection after the initial access start-up
  - [Access point mode]

If modified the network setting of Access point mode, Wi-Fi access was released, so please perform Wi-Fi access again according the above.

If modified the IP address from "10.10.10.1", please input the modified IP address in the web browser URL in section 8-1-c.

[Station mode]

In case of using Station mode, please switch on the Wi-Fi mode "ST (Station mode)".

When Wi-Fi access between the wireless LAN router and Product to be used and the device can be completed, the status LED will be blue light.

If inputting the specified IP address on the web browser after Wi-Fi connecting, web applications will be displayed.

#### 9. Web browser screen

# Previously perform Wi-Fi access procedure according to Item 8.

# Please input all alphanumeric characters by one-byte.

#### 9-1. Top screen

(B)

(C)

(D)

(E)

(F)

(G)

(H)

Logging

Calendar

Network setting

Output setting

Version information

This is initial screen when starting the web applications.

Pushing on the button in the left side, moving to each item will be available.

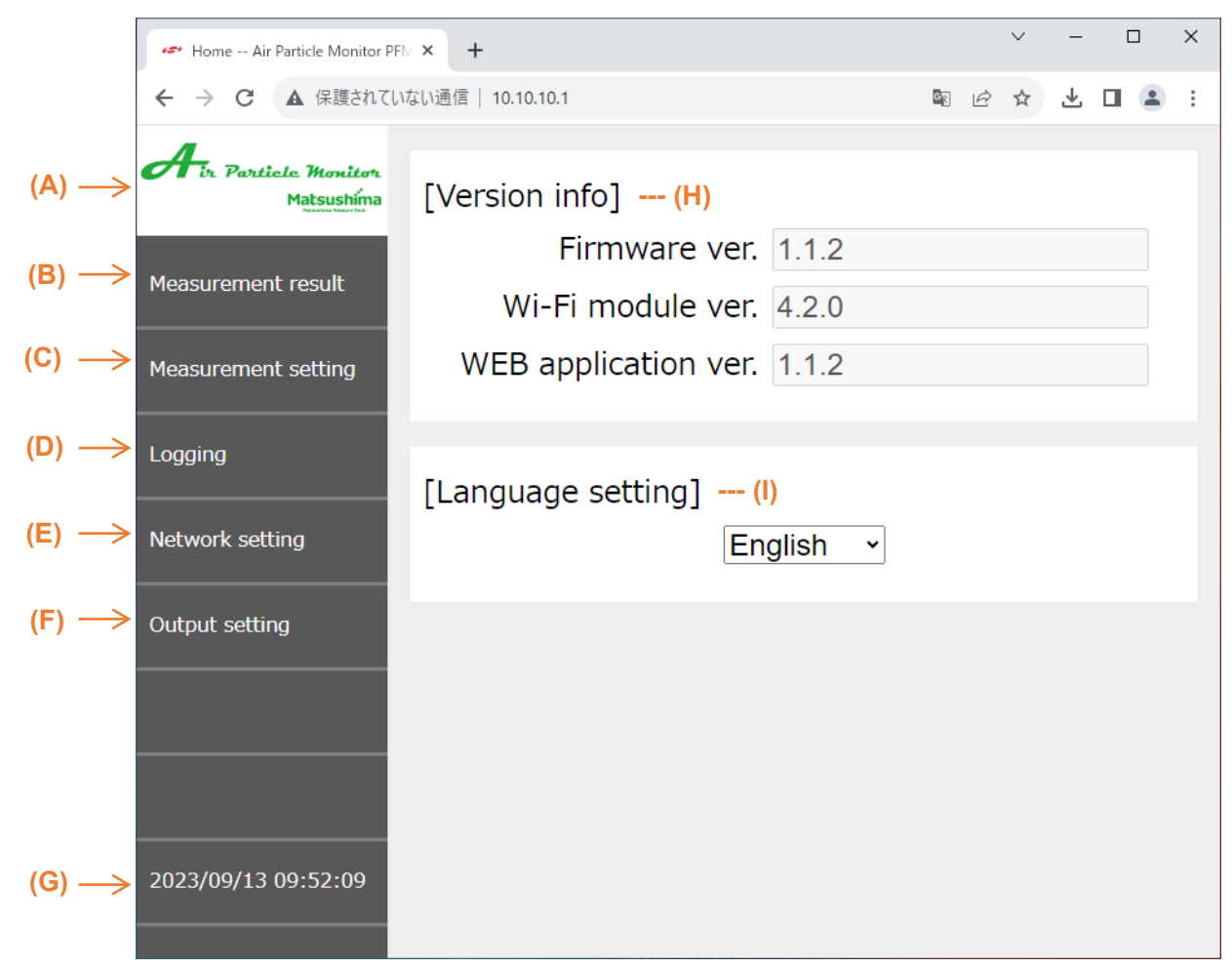

Fig. 11: Top screen

- (A) Product logo : Move to top screen from each item
  - Measurement result : Display measuring result of Product
  - Measurement setting : Set-up parameters for measurement
    - : Specify parameters for logging
    - : Specify parameters for Wi-Fi access
    - : Perform mock output testing of current and contact point
      - : Display present date and time
      - : Show version of device
- (I) Language setting
   : Switch language on operation of web applications Changing the language setting will immediately switch the language. Options "Japanese / English"

#### 9-2. Screen of Measurement result

(A)

(B)

(C)

(D)

(E)

(F)

This is screen to be displayed the measuring results.

The measuring point of current output and contact point output will be marked ( $\checkmark$ ).

Also, by color changing on the measuring point and background, confirming condition of contact point output will be available.

Contact point output is OFF if blue character and background. Contact point output is ON if orange.

| 0                 | Measurement result Air Partic     | i x  | +                                                                                                    |                                                | $\sim$                              | -                |                         | ×      |                        |
|-------------------|-----------------------------------|------|----------------------------------------------------------------------------------------------------|------------------------------------------------|-------------------------------------|------------------|-------------------------|--------|------------------------|
| <i></i>           | → C ▲ 保護されてい                      | いない通 | 信   10.10.10.1/webapp/monitor.html                                                                                                    | s é                                            | \$                                  |                  |                         | :      |                        |
| d                 | ir Particle Monitor<br>Matsushima | [№   | leasurement result]                                                                                                    |                                                |                                     |                  |                         |        |                        |
| Mea               | asurement result                  |      | All Selected Mass con. Co<br>≤ PM1.0 mass concentration 1.567 ug/                                                                                                    | unt<br>m³                                      | ••••                                | (F)              |                         |        |                        |
| Ме                | asurement setting                 | ۰,   | ✓ ≤ PM2.5 mass concentration 2.087 ug/                                                                                                    | ′m³                                            |                                     |                  | - <b>(A)</b>            |        |                        |
| Log               | gging                             |      | $\leq$ PM10 mass concentration 2.347 ug/<br>> 0.3 um count 133 cnt                                                                                                    | m³                                             |                                     |                  |                         |        |                        |
| Net               | twork setting                     |      | $\geq$ 0.5 um count 112 cnt                                                                                                    |                                                |                                     |                  |                         |        |                        |
| Out               | tput setting                      |      | $\geq$ 1.0 um count 17 cnt                                                                                                    |                                                |                                     |                  | - (B)                   |        |                        |
|                   |                                   |      | $\geq$ 5.0 um count 0 cnt                                                                                                    |                                                |                                     |                  |                         |        |                        |
| _                 |                                   |      | Cleanness conversion value class 112                                                                                                    | 000                                            |                                     | •••              | · (C)                   |        |                        |
|                   |                                   |      | Current output value 4.0 mA                                                                                                    |                                                |                                     | •••              | · (D)                   |        |                        |
| 202               | 23/09/13 09:53:08                 | [E   | rror message] … (E)                                                                                                    |                                                |                                     |                  |                         |        |                        |
|                   |                                   |      |                                                                                                    |                                                |                                     |                  |                         |        |                        |
|                   |                                   |      | Fig. 12: Screen of Measuring Results                                                                                                    |                                                |                                     |                  |                         |        |                        |
| PM1.0 mass cor    | ncentration                       |      | Display mass concentration [µg/m <sup>3</sup> ] of f                                                                                                    | loatin                                         | g p                                 | art <sup>i</sup> | icles                   | in th  | e air.                 |
| PM2.5 mass cor    | centration                        | :    | Display mass concentration below the t                                                                                                    | arget                                          | pai                                 | rtic             | le siz                  | e.     |                        |
| PM10 mass con     | centration                        |      | Displaying range is 0.000 to 9999.999 [                                                                                                    | µg/m <sup>:</sup>                              | <sup>3</sup> ].                     |                  |                         |        |                        |
| 0.3um Count       | 7                                 |      | Display floating particle counting [cnt]                                                                                                    | detec                                          | ted                                 | wi               | ithin a                 | accu   | umulated               |
| 0.5um Count       |                                   | _    | Display particle counting that are larger<br>Updating cycle is specified by accum                                                                                                    | than<br>ulateo                                 | the<br>d tir                        | ta<br>me         | rget p<br>of c          | oartio | cle size.<br>ting with |
| 1.0um Count       | ſ                                 |      | calculation.<br>(Initial value of accumulated time of a                                                                                                    | count                                          | ing                                 | is               | 1[mi                    | n], i  | t means                |
| 5.0um Count       |                                   |      | Displaying range is 0 to 1,000,000 [cnt]                                                                                                    |                                                |                                     |                  |                         |        |                        |
| Cleanness conve   | ersion value                      | :    | Display value with conversion factor bas<br>Use in case of operation in clean room.<br>Displaying range [class] 10,000 to 1,000                                                                                     | sed o<br>0,000                                 | on cl<br>) (#1                      | lea<br>1)        | ning                    | level  | I.                     |
| Current output va | alue                              | :    | Display current output value (Ref.) calcurange of selected measuring point value                                                                                                    | ulated<br>e. (#2                               | l by<br>!)                          | ро               | ortion                  | of m   | naximum                |
| Error message     |                                   | :    | Display errors on device<br>Please refer to Table 3 in Section 10 for                                                                                                    | the c                                          | disp                                | olay             | , cont                  | ents   | s.                     |
| Display switching | g button                          | :    | By pressing each button, each selected<br>"All": Display all measurement items. (ir<br>"Selected": Display item set as Range s<br>"Mass con.": Display mass concentratio<br>"Count": Display counting items and cle | item<br>nitial s<br>election<br>n iten<br>anne | will<br>sele<br>ion.<br>ns.<br>ss c | be<br>ctio       | e disp<br>on)<br>iversi | on v   | ⊭d.<br>⁄alue.          |

- (#1) Displaying "class 10,000" even if calculated less than 10,000
- (#2) Displaying "4 mA" as Mass concentration (0.000 μg/m<sup>3</sup>), Count (0 cnt) and Cleanness conversion value (class 10,000)
- # When the device error occurs, the background color changes to red.
- # Changing the background color is a function only for this screen.
- 9-3. Screen of Measurement setting

This is the screen of parameters setting for measurement.

Press the "Apply" button to update after inputting and modifying each value.

| S Measurement setting Particle                                | × +                                                                                                    |       | ~    | -    |          | ]   | ×  |
|---------------------------------------------------------------|----------------------------------------------------------------------------------------------------|-------|------|------|----------|-----|----|
| $\leftrightarrow$ $\rightarrow$ C $\blacktriangle$ Not secure | 10.10.1/webapp/measure.html                                                                                                    | Ê     | ☆    | *    |          |     | :  |
| Measurement setting                                           | [Range setting] (A)<br>Range selection PM2.5 mass concent<br>Max. range (20mA) 100.000                                                                   | ratio | on   | •    |          |     |    |
| Logging<br>Network setting                                    | [Contact output setting] (B)<br>On threshold 100.000<br>Contact On: Meas. value > Se<br>Off threshold 99.999                                             | ttin  | g va | alue | è        |     |    |
| Output setting                                                | Contact Off: Meas. value < Se                                                                                                    | tting | g va | alue | <b>;</b> |     |    |
| 2022/07/21 09:41:03                                           | [Calculation setting] (C)Cumulative count time [min]Moving average [times]1Cleanness conversion selection0.5um countCleanness conversion coefficient1000 |       |      |      |          |     |    |
|                                                               |                                                                                                    |       |      |      | A        | \pp | ly |

Fig. 13: Screen of measuring setting

| (A) Range setting                                  | : | Specify max. range value according to current value 20 mA of the selected parameter.                                                                                                    |
|----------------------------------------------------|---|----------------------------------------------------------------------------------------------------|
| - Range selection                                  | : | Select parameter as standard for current output and contact point output on the list box (#1).<br>Initial value "PM2.5 Mass concentration"<br>Options "Each PM Mass concentration / Each PM Count / Conversion value of cleaning level" |
| - Max. range (20mA)                                | : | Specify selected max. range on the target of range. (#2)                                                                                                    |
| - Mass concentration of<br>each PM                 | : | Initial value 1,000.000 [µg/m³]<br>Range of setting 35.000~1,000.000 [µg/m³] (#3)                                                                                                    |
| - Count of each PM                                 | : | Initial value 5,000 [cnt] Range of setting 2 to 1,000,000 [cnt]                                                                                                    |
| <ul> <li>Cleanness conversion<br/>value</li> </ul> | : | Initial value [class] 100,000<br>Range of setting [class] 10,002 to 1,000,000                                                                                                    |
| (B) Contact output setting                         | : | Specify threshold of contact point output ON or OFF (#4).                                                                                                    |
| - On threshold                                     | : | Value to be ON for contact point output when each measuring value is bigger.<br>Contact point will be ON if bigger measuring value than the specified value.                                                                            |
| - Off threshold                                    | : | Value to be OFF for contact point output when each measuring value is smaller.<br>Contact point will be OFF if smaller measuring value than the specified value.                                                                        |
| (C) Calculation setting                            | : | Specify calculation for each measuring value.                                                                                                    |

- Cumulative count time : Time to accumulate number of each PM counting. Specified time will be updating time.

Initial value 1 [min] Range of setting 1 to 60 [min]

- Moving average : Output Ave. value of past output values among the specified times on the parameter for each PM counting. If it is "1", moving average is not performed. Initial value 1 [times] Range of setting 1 to 60 [times]
- Cleanness conversion : Select target to calculate conversion value of cleaning level on the list box. selection Initial value "0.5 um count" Options "Each particle counting"
- Cleanness conversion : Specify factor to calculate conversion value of cleaning level.
   Conversion value of cleaning level = Value of target x Conversion factor Initial value 1,000 Range of setting 1 to 1,000,000
  - (#1) If switching the selection of range, max. range, On threshold and Off threshold of the specified selection of range will return to initial value.
  - (#2) In case of lowest value setting of measurement value, "4 mA" will be output.
  - (#3) Regardless of specified values, display of measurement result is available up to "9999.999  $\mu$ g/m<sup>3</sup>".
  - (#4) Please specify a value of On threshold bigger than a value of Off threshold. And, if specifying Of threshold = max. range, contact point will never be ON (always OFF). Please specify On threshold = max. range, if using contact point output as abnormal output.
  - # Updating of current output is 20 seconds on each mass concentration and the same value of accumulated time of counting per each counting and cleanness conversion value.
- 9-4. Screen of Logging

This is the screen for logging measurement results.

Outputting CSV data of measuring results on Product is available.

Press the "Apply" button to update after modified sampling cycle of logging and target of logging. Please refer to decide a maximum range and a threshold.

| S Logging Air Particle Monitor F                         | × +                              |                                                                                                    |                                 |     | ~          | -            |      | ×   |
|----------------------------------------------------------|----------------------------------|----------------------------------------------------------------------------------------------------|---------------------------------|-----|------------|--------------|------|-----|
| ← → C ▲ 保護されてい                                           | ない通信   10.10.10.1/webapp/log.htm | ml                                                                                                    | 0 <sub>K</sub>                  | È   | ☆          | 坐            |      | :   |
| Arr Particle Monitor<br>Matsushima<br>Measurement result | [Logging] (A)                    | Start Stop                                                                                                    |                                 |     |            |              |      |     |
| Measurement setting                                      | [Log setting] (E                 | 3)                                                                                                    |                                 |     |            |              |      |     |
| Logging                                                  | Sampling period                  | <u>1 min</u> →<br><b>⊘</b> PM1.0 mas                                                                             | s co                            | ond | cen        | trat         | ion  |     |
| Network setting                                          |                                  | PM2.5 mas PM10 mass                                                                                              | s co                            | ono | cen<br>ent | trat<br>rati | ion  |     |
| Output setting                                           | Log selection                    | <ul> <li>O.3 um cou</li> <li>O.5 um cou</li> <li>1.0 um cou</li> <li>5.0 um cou</li> <li>Cleanness of</li> </ul> | int<br>int<br>int<br>int<br>con | ve  | rsic       | on v         | alue |     |
| 2023/09/13 09:55:10                                      |                                  |                                                                                                    |                                 |     |            |              | Ap   | ply |

Fig. 14: Screen of Logging setup

| (A)   | Logaino | ľ |
|-------|---------|---|
| ~ ~ ~ | Logging | 1 |

Operation of logging

:

- "Start" button : Start logging. During logging, the "Start" button" is disabled and the "Stop" button is enabled.
  - "Stop" button : Stop logging. When "Stop" button is pressed, the log file (CSV) will be automatically downloaded to the download folder.

| (B) Log setting                         | : | Specify when logging.                                    |
|-----------------------------------------|---|----------------------------------------------------------|
| - Sampling period [min]                 | : | Select a cycle of data sampling.<br>Initial value "1min" |
|                                         |   | Options "20s / 1min / 5min / 10min / 30min / 60min"      |
| <ul> <li>Target to be logged</li> </ul> | : | Select the target data on the check box.                 |

# If modifying log setting, please be sure to update before start logging.

# Performing logging by PC (WindowsOS) will be recommendable.

# Log data by WindowsOS and AndroidOS will be saved on the OS standard download folder. # By iOS setting, the log data may be saved on iCloud Drive.

- In this case, uploading on iCloud Drive will be not available during Wi-Fi accessing by AP mode. Please try to upload on iCloud Drive after cutting Wi-Fi access once.
- # The first logging data will be recorded after updated sampling time when the start button is pressed.

For example, the first logging data will be recorded in one minute later than when the start button is pressed if a cycle of updating is set as 1[min].

- # Log data during logging is saved on the web browser of the connected Wi-Fi device. Log data during logging will remain in the web browser until you press "Stop" button, so be sure to press the stop button before ending logging.
- # Logging is not available if shutting the web browser during logging, disconnecting, sleep mode and screen lock on the OS, and background action (AndroidOS/iOS). If performing logging long time, please keep Wi-Fi access and specify on the OS not to be sleep mode, locking and background action.
- # Log data can be recorded for "20s" per each sampling and for approx. 20 days according to all log data.

When the log data is recorded to the upper limit, no more will be recorded and no downloads will be executed until "Stop" button is pressed.

# The cycle of sampling on logging is not related with updating of current output. # If no log data due to a bad situation of network, "\*\*\*" is recorded on the data.

| File    | Home Insert D      | raw Page Layout | Formulas Data  | Review View    | Help                          |                        |                    |                 |               | Comments             | 🖻 Share |
|---------|--------------------|-----------------|----------------|----------------|-------------------------------|------------------------|--------------------|-----------------|---------------|----------------------|---------|
| Ê       | メ 游ゴシック            | ~ 11 ~ A^       | A = = - 8      | Wrap Text      | General                       | ~                      |                    | Inse            | ent ~ Σ ~ Α   |                      |         |
| Paste   |                    | ade A at        |                |                | (m) 0/ •                      | Con                    | ditional Format as | Cell Dele       | ete ~ 🔍 ~ Z   | ort & Find & Analyze |         |
| ~       |                    |                 | 4*   = = =   = | Mierge & Cent  | er * 12 <mark>0</mark> * 70 ⊅ | <sup>:00</sup> →0 Form | natting ~ Table ~  | Styles - 🖽 Forr | mat 🗸 💊 🖌 Fil | ter ~ Select ~ Data  |         |
| Clipboa | rd 😼               | Font            | F2             | Alignment      | Number                        | r Fa                   | Styles             | Cel             | Is E          | diting Analysis      | ^       |
| N8      | ▼ : × ✓            | $f_{\pi}$       |                |                |                               |                        |                    |                 |               |                      | ~       |
|         | А                  | В               | с              | D              | E                             | F                      | G                  | н               | 1             | J                    |         |
| 1 Cal   | endar [yyyy/mm/dd] | Time [hh:mm:ss] | ≤PM1.0 [ug/m3] | ≤PM2.5 [ug/m3] | ≤PM10 [ug/m3]                 | ≥0.3um [cnt]           | ≥0.5um [cnt]       | ≥1.0um [cnt]    | ≥5.0um [cnt]  | Cleanness [class]    |         |
| 2       | 2022/7/2           | 0 14:12:43      | 7.72           | 9.723          | 10.938                        | 401                    | 369                | 42              | : C           | 36900                | 0       |
| 3       | 2022/7/2           | 0 14:13:43      | 8.741          | 9.909          | 11.147                        | 437                    | 400                | 48              | C             | 40000                | 0       |
| 4       | 2022/7/2           | 0 14:14:43      | 12.451         | 12.617         | 14.194                        | 366                    | 335                | 39              | C             | 33500                | 0       |
| 5       | 2022/7/2           | 0 14:15:43      | 9.413          | 9.413          | 10.589                        | 418                    | 367                | 32              | c C           | 36700                | 0       |
| 6       | 2022/7/2           | 0 14:16:43      | 10.016         | 10.85          | 12.206                        | 400                    | 345                | 38              | C             | 34500                | 0       |
| 7       | 2022/7/2           | 0 14:17:44      | 9.46           | 10.962         | 12.332                        | 423                    | 392                | 33              | C             | 39200                | 0       |
| 8       | 2022/7/2           | 0 14:18:43      | 9.042          | 10.544         | 11.862                        | 435                    | 399                | 49              | 2             | 39900                | 0       |
| 9       | 2022/7/2           | 0 14:19:43      | 9.297          | 10.465         | 11.773                        | 396                    | 346                | 34              | C             | 34600                | 0       |
| 10      | 2022/7/2           | 0 14:20:43      | 9.135          | 10.637         | 11.966                        | 402                    | 351                | 33              | C             | 35100                | 0       |
| 11      | 2022/7/2           | 0 14:21:43      | 11.014         | 12.015         | 13.516                        | 365                    | 314                | 42              | : C           | 31400                | 0       |
| 12      | 2022/7/2           | 0 14:22:43      | 10.434         | 11.435         | 12.864                        | 437                    | 386                | 44              | C             | 38600                | 0       |
| 13      | 2022/7/2           | 0 14:23:43      | 11.848         | 13.016         | 14.643                        | 393                    | 348                | 37              | 1             | . 34800              | 0       |
| 14      | 2022/7/2           | 0 14:24:43      | 10.967         | 11.801         | 13.276                        | 416                    | 368                | 41              | . C           | 36800                | 0       |
| 15      | 2022/7/2           | 0 14:25:43      | 10.828         | 10.994         | 12.368                        | 435                    | 397                | 37              | 1             | . 39700              | 0       |
| 16      | 2022/7/2           | 0 14:26:43      | 10.271         | 11.439         | 12.868                        | 417                    | 381                | 32              | 2             | 38100                | 0       |
| 17      | 2022/7/2           | 0 14:27:43      | 8.973          | 9.974          | 11.22                         | 419                    | 375                | 37              | C C           | 37500                | 0       |
| 18      | 2022/7/2           | 0 14:28:43      | 10.341         | 12.177         | 13.699                        | 418                    | 385                | 33              | C C           | 38500                | 0       |
| 19      | 2022/7/2           | 0 14:29:43      | 8.694          | 9.027          | 10.155                        | 393                    | 346                | 50              | 1             | . 34600              | 0       |
| 20      | 2022/7/2           | 0 14:30:43      | 9.159          | 9.993          | 11.242                        | 388                    | 357                | 32              | C             | 35700                | 0       |
| 21      | 2022/7/2           | 0 14:31:43      | 10.503         | 11.504         | 12.942                        | 348                    | 295                | 22              | 1             | . 29500              | 0       |
| 22      | 2022/7/2           | 0 14:32:43      | 8.254          | 8.587          | 9.66                          | 392                    | 365                | 37              | 1             | . 36500              | 0       |
| 23      | 2022/7/2           | 0 14:33:43      | 11.152         | 11.986         | 13.484                        | 372                    | 320                | 19              | C             | 32000                | 0       |
| 24      | 2022/7/2           | 0 14:34:43      | 9.019          | 10.521         | 11.836                        | 382                    | 357                | 33              | C             | 35700                | 0       |
| 25      | 2022/7/2           | 0 14:35:43      | 8.88           | 11.217         | 12.619                        | 412                    | 376                | 38              | 1             | . 37600              | 0       |
|         | LOG(PFM-AP01       | (+)             |                | 0.100          | 10.015                        |                        | <br>               |                 |               |                      |         |
| Ready   |                    |                 |                |                |                               |                        |                    |                 | ▦ ▣ 巴         |                      | + 100%  |

Fig. 15: Log results

#### 9-5. Screen of Network setting

This is the screen of Wi-Fi access.

On the selected Wi-Fi communication mode, a color of character is changed.

Press the "Apply" button to update after modifying the setting.

# If using Station mode, please input after confirmation by your network authority.

| S Network setting Particle Moni                          | + <b>+</b>                     |                   |     | $\sim$ | - |    | ×   |
|----------------------------------------------------------|--------------------------------|-------------------|-----|--------|---|----|-----|
| $\leftarrow$ $\rightarrow$ C $\blacktriangle$ Not secure | 10.10.10.1/webapp/network.html |                   | s 6 | • ☆    | * |    | ÷   |
| Air. Particle Monitor.<br>Matsushima                     | [Access point mode]            | (A)               |     |        |   |    |     |
| Measurement result                                       | SSID                           | PFM-AP01-#        |     |        |   |    |     |
|                                                          | Password                       | matsushima        |     |        |   |    |     |
| Measurement setting                                      | DHCP                           | Enable ~          |     |        |   |    |     |
|                                                          | IP address                     | 10 . 10 . 10      | . 1 |        |   |    |     |
| Logging                                                  | Subnet mask                    | 255 . 255 . 255   | . 0 |        |   |    |     |
| Network setting                                          | MAC address                    | 58:8E:81:2C:42:3D |     |        |   |    |     |
| Output setting                                           | [Station mode] (B)             |                   |     |        |   |    |     |
|                                                          | SSID                           | PFM-AP01-#        |     |        |   |    |     |
|                                                          | Password                       | matsushima        |     |        |   |    |     |
|                                                          | DHCP                           | Disable ~         |     |        |   |    |     |
| 2022/07/04 00:40:02                                      | IP address                     | 10 . 10 . 10      | . 1 |        |   |    |     |
| 2022/07/21 09:42:23                                      | Subnet mask                    | 255 . 255 . 255   | . 0 |        |   |    |     |
|                                                          | MAC address                    | 58:8E:81:2C:42:3C |     |        |   |    |     |
|                                                          |                                |                   |     |        |   | Ap | ply |

Fig. 16: Screen of network setting

| (A) Access point mode | : | One by one communication mode between Product and PC mounted Wi-Fi. |                                                                                                    |  |  |
|-----------------------|---|---------------------------------------------------------------------|----------------------------------------------------------------------------------------------------|--|--|
| - SSID                | : | Initial value: PFM-AP01-#                                           | #: Display last triple digits of MAC address<br>For individual identification                        |  |  |
|                       |   |                                                                     | Max. 32 alphanumeric characters by one-byte (Min. number: 1 character)                               |  |  |
| - Password            | : | Initial value: matsushima                                           | Max. 32 alphanumeric characters by one-byte (Min. number: 8 characters)                              |  |  |
| - DHCP                | : | Initial value: Enable                                               | Range: Select Enable or Disable (#1)                                                                 |  |  |
| - IP address          | : | Initial value: 10.10.10.1                                           | Range: 0 to 255 x 4                                                                                  |  |  |
| - Subnet mask         | : | Initial value: 255.255.255.0                                        | Range: 0 to 255 x 4                                                                                  |  |  |
| (B) Station mode      | : | Mode through wireless LAN (<br>Displaying measuring values          | router) between Product and PC / Tablet.<br>and modifying setting of Product will be available. (#2) |  |  |
| - SSID                | : | Initial value: PFM-AP01-#                                           | Max. 32 alphanumeric characters by one-byte (Min. number: 1 character)                               |  |  |
| - Password            | : | Initial value: matsushima                                           | Max. 32 alphanumeric characters by one-byte (Min. number: 8 characters)                              |  |  |
| - DHCP                | : | Initial value: Disable                                              | Range: Select Enable or Disable (#1)                                                                 |  |  |
| - IP address          | : | Initial value: 10.10.10.1                                           | Range: 0 to 255 x 4                                                                                  |  |  |
| - Subnet mask         | : | Initial value: 255.255.255.0                                        | Range: 0 to 255 x 4                                                                                  |  |  |

(#1): Please select Valid on DHCP by Access point mode if no need. (#2): Use Station mode if having internal LAN.

# If modifying the network setting, Wi-Fi module will be restarted and Wi-Fi access is released once.

#### 9-6. Screen of Output setting

This is the screen to perform mock output testing of current output and contact point output. And, this is the screen to specify actions of contact point output and current output under trouble on Product.

| Output setting Particle Monitor                           | × +                                                                      |   | $\sim$                | _ | [ |     | ×   |
|-----------------------------------------------------------|--------------------------------------------------------------------------|---|-----------------------|---|---|-----|-----|
| $\leftarrow$ $\rightarrow$ C A Not secure                 | 10.10.1/webapp/output.html                                               | Ê | $\overleftrightarrow$ | * |   |     | :   |
| Aris Particle Monitor<br>Matsushima<br>Measurement result | [Contact output test] (A)<br>ON OFF END                                  |   |                       |   |   |     |     |
| Measurement setting                                       | [Current output test] (B)<br>Current value 3.6mA ~<br>OUTPUT END         |   |                       |   |   |     |     |
| Network setting                                           |                                                                          |   |                       |   |   |     |     |
| Output setting                                            | [False alarm setting] (C)<br>Contact output ON 、<br>Current output 4mA 、 |   |                       |   |   |     |     |
| 2022/07/21 09:42:43                                       | [Auto cancellation] (D)                                                  |   |                       |   |   |     |     |
|                                                           |                                                                          |   |                       |   |   | Арр | bly |

Fig. 17: Screen of output setting

| (A) Contact output test                                                                            | :  | Perform Contact point testing (#1)                                                                                                    |  |  |
|----------------------------------------------------------------------------------------------------|----|----------------------------------------------------------------------------------------------------|--|--|
| <ul><li> "ON" Button</li><li> "OFF" Button</li><li> "END" Button</li></ul>                         | :: | Contact point output to be ON<br>Contact point output to be OFF<br>Complete Output testing                                                                                                    |  |  |
| (B) Current Output Test                                                                            | :  | Perform Current output testing (#1)                                                                                                    |  |  |
| <ul><li>Current Value</li><li>"OUTPUT"/"END" Button</li></ul>                                      | :  | Select among 3.6 mA / 4 mA / 12 mA / 20 mA / 22 mA.<br>Press the "OUTPUT" button to output the selected current value.<br>Press the "END" button to return to normal output.                                                                                      |  |  |
| (C) False alarm setting                                                                            | :  | Specify actions under trouble on Product.<br>If modifying the setting, please press the Apply button to update.                                                                                                    |  |  |
| - Contact output                                                                                   | :  | Select ON or OFF.<br>Initial value "ON"                                                                                                    |  |  |
| - Current output                                                                                   | :  | Select among 3.6 mA /4 mA / 20 mA / 22 mA / HOLD.<br>Initial value "4mA"                                                                                                    |  |  |
| (D) Auto cancellation                                                                              | :  | Select Automatic release of output testing.<br>After modified setting, please press the Apply button to update.<br>The check box is Blank (Invalid) initially.<br>If checking, automatic release will be done in 5 minutes later after output<br>testing started. |  |  |
| (#1) During output testing, the status LED is flashing with the status color, and "Now testing" is |    |                                                                                                    |  |  |

# When completed output testing will be continued if not press the End button.

#### 10. Troubleshooting

When the following phenomena occurred, please confirm items corresponding to the phenomena before judgement of breakdown.

| Item | Failure                                                                                          | Confirmation / Treatment                                                                                                    |  |  |  |
|------|--------------------------------------------------------------------------------------------------|----------------------------------------------------------------------------------------------------|--|--|--|
| 1.   | No power                                                                                         | - Try to perform absolute power supply after confirmed wiring.                                                                                                    |  |  |  |
| 2.   | LED has red color flashing.                                                                      | <ul> <li>Set power OFF -&gt; ON.</li> <li>If the problem does not improve, please check if there is anything displayed in "Error message" of "Measurement results".</li> </ul>           |  |  |  |
| 3.   | A message is displayed in<br>"Measurement result" -> "Error<br>message" of the web applications. | <ul> <li>Product may be malfunctioning or have reached its<br/>end of life. Please contact our office near from you.</li> <li>The details of each error are shown in Table 3.</li> </ul> |  |  |  |
| 4.   | Unable to access to web browser                                                                  | - Please confirm the Wi-Fi access start-up in Item 8.                                                                                                    |  |  |  |
| 5.   | No output current signals                                                                        | - Please check wiring.                                                                                                    |  |  |  |
| 6.   | Led has green/orange/ blue flashing.                                                             | <ul> <li>Please check mock output test mode to be completed.</li> <li>If not completed, please press the End button to be completed.</li> </ul>                                          |  |  |  |
| 7.   | On work on contact point                                                                         |                                                                                                    |  |  |  |
| 8.   | No changing on current output value                                                              | - If completed, please set power OFF -> ON.                                                                                                    |  |  |  |
| 9.   | No display of result on the screen of measurement result.                                        | - Please update the web browser.                                                                                                    |  |  |  |
| 10.  | All measuring results are displayed "0".                                                         | - Please try to check the terminals to be confirmed a                                                                                                    |  |  |  |
| 11.  | Not updating on the web application.                                                             |                                                                                                    |  |  |  |
| 12.  | Logging cannot be performed.                                                                     | <ul> <li>Please try to check the terminals to be confirmed and<br/>browser as described in Item 8-1 (c).</li> </ul>                                                                      |  |  |  |
| 13.  | SSID and password have been forgotten.                                                           | - Please reset SSID and password according to the procedure described in Item 8-1 (e).                                                                                                   |  |  |  |

Tabel 2: Troubleshooting list

# # If above failures couldn't be recovered or any other failure could come, please contact our office near from you.

| Item | Error message                      | Contents                                                                                                    |  |  |  |  |
|------|------------------------------------|----------------------------------------------------------------------------------------------------|--|--|--|--|
| 1.   | Abnormality in light receiver      | <ul> <li>Abnormality in the light receiving part of the particle<br/>detection circuit (Decreased amount of light received)</li> </ul> |  |  |  |  |
| 2.   | Abnormality in laser controller    | - Abnormality in the light emitting part of the particle detection circuit (Decreased in laser power)                                  |  |  |  |  |
| 3.   | Abnormality in air flow controller | - Suction fan abnormality (Decreased in fan speed)                                                                                     |  |  |  |  |
| 4.   | I2C communication error            |                                                                                                    |  |  |  |  |
| 5.   | PM UART communication error        | <ul> <li>Communication error between modules inside the<br/>device</li> </ul>                                                          |  |  |  |  |
| 6.   | Wi-Fi UART communication error     |                                                                                                    |  |  |  |  |
| 7.   | Checksum error                     | - The device firmware error                                                                                                    |  |  |  |  |

Tabel 3: Error message list